# Steuersatz ändern (Gültig ab 01.01.2024) nur für Vectron-Kassen (Touch)

## Änderungen möglich nur mit dem Chef-Schlüssel

4 eintippen, Taste "Modus" drücken (Programmierung) (Kunden mit angeschlossener PC-Tastatur können auch: 4 und "F1" drücken

Wenn keine "Modus-Taste" vorhanden ist:

"Funktionen", dann rechts oben "Programmierung" wählen danach "4: Programmieren"

Menue "Artikel etc." mit Enter öffnen. Dann "Warengruppen" wählen.

Es öffnet sich nun die Warengruppentabelle, der Cursor blinkt in der Spalte "Name"

Jetzt mit der "Enter"-Taste 🕘 bis zur Spalte "Steuer Nr. 1" gehen.

| Warengruppen    |                |      |              |          |         |               |                  |
|-----------------|----------------|------|--------------|----------|---------|---------------|------------------|
| Nummer Name Bon |                | Icon | *Preistyp[+] | *Negativ | Drucken | *Faktortyp[+] | *Steuer Nr. 1[+] |
| 1               | Vorspeisen     | []   | 0            | 0        | []      | 1             | 1                |
| 2               | Salate         | []   | 0            | 0        | []      | 1             | 1                |
| 3               | Fleisch        | []   | 0            | 0        | []      | 1             | 1                |
| 4               | Fisch          | []   | 0            | 0        | []      | ]1            | 1                |
| 5               | Saison         | []   | 0            | 0        | []      | 1             | 1                |
| 6               | Beilagen       | []   | 0            | 0        | []      | ]1            | 1                |
| 7               | Kinder         | []   | ]0           | 0        | []      | ]1            | 1                |
| 8               | Eis/Dessert    | []   | 0            | 0        | []      | ]1            | 1                |
| 11              | Pizza          | []   | 0            | 0        | []      | 1             | 1                |
| 12              | ohne           | []   | 0            | 0        | []      | ]1            | 1                |
| 13              | mit            | []   | 0            | 0        | []      | 1             | 1                |
| 14              | Extra          | []   | 0            | 0        | []      | ]1            | 1                |
| 21              | Biere          | []   | 0            | 0        | []      | 1             | 1                |
| 22              | Softgetränke   | []   | 0            | 0        | []      | ]1            | 1                |
| 23              | Säfte          | []   | 0            | 0        | []      | 1             | 1                |
| 24              | Heiße Getränke | []   | 0            | 0        | []      | 1             | 1                |
| 25              | Weißwein       | []   | 0            | 0        | []      | ]1            | 1                |
| 26              | Rotwein        | []   | 0            | 0        | []      | ]1            | 1                |
| 27              | Aperitif       | []   | 0            | 0        | []      | 1             | 1                |
| 28              | Spirituosen    | []   | 0            | 0        | []      | 1             | 1                |
| 70              | Tagesgericht   | []   | 2            | 0        | []      | 1             | 1                |

#### 1: Artikel et Ŧ 2: Bediener etc.. 3: Kontakte.. 4: Finanzen etc.... 5: Tische/Rechnungen... 6: Eingabe... 7: Anzeige.. 8: Drucken... 9: Netz/Kommunikation.. 10: Texte.. Artikel etc. V X 1: Artikel 2: Artikel kurz 12: Sortiergruppen Bor 13: Sortiergruppen Rech 15: Artikelauswahl.. 17: Faktortypen 18: Preistypen 19: Modifier 20: Stornotyper Auswahl 📕 12: SKripte/Makros.. 13: Diverses.. 14: Kasseneigenschaften.

15: Einstellungen..

Programmieren

V X

### Alle Warengruppen "Speisen"

(wo der Steuersatz geändert werden darf) nun auf "1" ändern. mit Taste "♥" zur nächsten Warengruppe gehen, ändern auf "1".

Ende: Programmierung durch dreimaliges drücken der Taste "ESC" beenden.

Programmierung zu den anderen Kassen Senden (z.B. mobile Kassen etc.):

Im Programmfenster (welche geändert wurden !!!) die "Senden" Taste drücken und mit der "Enter" Taste 2 mal bestätigen.

Die Programmierung wird durch dreimaliges drücken der "ESC" Taste beendet.

### **Empfehlung:**

Mit vorhandenen Trainings-Bediener eine Testbuchung durchführen.

© Fischer Registrierkassen MF Stand: 12.12.2023

Keine Gewähr für die Richtigkeit der obigen Angaben. Programmänderungen an Ihrer Kasse erfolgen auf eigenes Risiko.